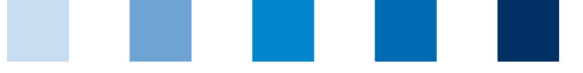

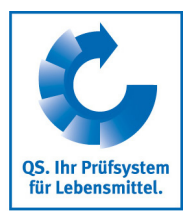

# Kurzbeschreibung QS-Datenbank für Tierhalter/Erzeuger

Über einen persönlichen Zugang, den Ihr Bündler Ihnen per E-Mail oder per Post zugeschickt hat, erhalten Sie:

- Lese-Zugriff auf alle Daten, die von Ihrem Betrieb in den Datenbanken des QS-Systems gespeichert werden, z. B. Auditergebnisse und Monitoringdaten, sowie
- Auskunft über Nutzungsberechtigte, z. B. Bündler, Zertifizierungsstellen oder Dritte (nur nach vorheriger schriftlicher Zustimmung durch Sie), die Zugriff auf Ihre Daten haben.

## Inhaltsverzeichnis

| 1 | Logi         | n in die QS Software-Plattform                                    | 3  |
|---|--------------|-------------------------------------------------------------------|----|
| 2 | Stan         | nmdaten                                                           | 4  |
|   | 2.1          | Menüpunkt Bündler                                                 | 4  |
|   | 2.2          | Menüpunkt Systempartner                                           | 4  |
|   | 2.2.1        | Reiter Systempartner                                              | 4  |
|   | 2.2.2        | Reiter Ansprechpartner                                            | 5  |
|   | 2.2.3        | Reiter Kennnummer                                                 | 5  |
|   | 2.2.4        | Reiter Fremdzugriffe                                              | 5  |
|   | 2.3          | Menüpunkt Standorte                                               | 5  |
|   | 2.4          | Menüpunkt Korrekturmaßnahmen                                      | 7  |
|   | 2.5          | Lieferanten bzw. Abnehmer                                         | 7  |
|   | 2.5.1        | Annehmer/Lieferanten hinzufügen                                   | 7  |
|   | 2.5.2        | Mehrere Lieferanten/Abnehmer gleichzeitig hinzufügen (csv-Upload) | 8  |
|   | 2.5.3        | Lieferanten bzw. Abnehmer löschen                                 | 9  |
|   | 2.6          | Interne Suche                                                     | 9  |
| 3 | Futte        | ermittelmonitoring                                                | 10 |
|   | 3.1          | Menüpunkt Probebegleitdaten                                       | 10 |
|   | 3.2          | Menüpunkt Analyseergebnisse                                       | 10 |
|   | 3.2.1        | Analyseergebnisse einsehen                                        | 11 |
| 4 | Rück         | cstandsmonitoring                                                 | 12 |
|   | 11           | -<br>Manünunkt Analysaargabnicsa                                  | 10 |
|   | +.⊥<br>⁄ 1 1 |                                                                   | 12 |
| - | 4.1.1<br>Col | Analyseergebnisse ansenen                                         | 12 |
| Э | Saim         | ionenen-, Anubioukamonitoring, Berunddaten (Single-Sign-ON)       | 13 |

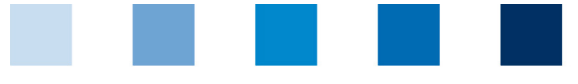

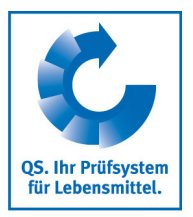

## Zeichenerklärung

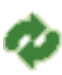

Aktualisieren

als csv-Datei herunterladen

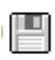

Abbrechen

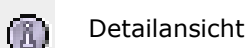

Löschen

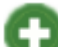

Π

Neu/Hinzufügen

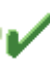

凶

Speichern

Hochladen

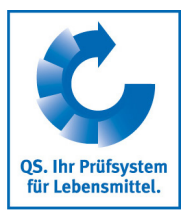

# 1 Login in die QS Software-Plattform

#### http://www.qs-plattform.de/

| QS. thr Prifsystem<br>fir Lebensmitel. | Qualitätssicherung. Vom Landwirt bis zur Ladentheke.<br>Startt                           | seite Datenbanken Support <u>Video-Tutorials</u>     |
|----------------------------------------|------------------------------------------------------------------------------------------|------------------------------------------------------|
|                                        | QS-Datenbank<br>Mit zuverlässigem Datenmanageme<br>die Qualitätssicherung tatkräftig und | nt<br>:erstützen                                     |
| Neu bei QS<br>> Neuanmeldung           | Anmelden<br>Benutzername<br>Passwort<br>Anmelden<br>Passwort vergessen?                  | Lieferberechtigung<br>prüfen<br>> Systempartnersuche |

Loggen Sie sich mit den Zugangsdaten ein, die Sie von Ihrem Bündler erhalten haben. Nach erfolgreichem erstem Einloggen werden Sie aufgefordert, das Passwort zu ändern. Mit diesem Passwort melden Sie sich künftig in der Datenbank an. Nun haben Sie Lese-Zugriff auf Ihre Daten.

| swort ändern             |               |           |
|--------------------------|---------------|-----------|
| User-ID                  | 4031735852288 | ОК        |
| Altes Passwort           | •••••         |           |
| Neues Passwort           | •••••         | Abbrechen |
| Passwort Wiederholung    | •••••         |           |
| Anzahl falscher Eingaben |               |           |
|                          |               |           |

Sollten Sie Ihr Passwort vergessen haben, wenden Sie sich bitte an Ihren Bündler. Wenn Ihre E-Mail-Adresse korrekt in der Datenbank hinterlegt ist, können Sie sich über "Passwort vergessen" ein neues Passwort per E-Mail zusenden lassen.

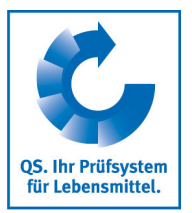

# 2 Stammdaten

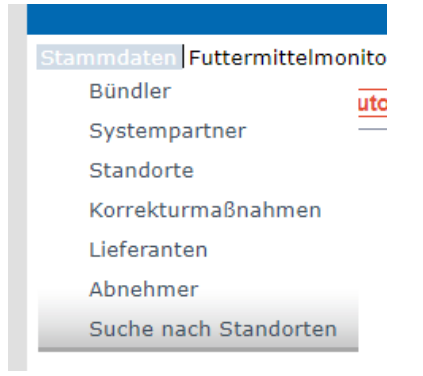

## 2.1 Menüpunkt Bündler

| annoucent accentice | our country of a country of the country of the coun |             |                                  |            |             |          |
|---------------------|----------------------------------------------------------------------------------------------------|-------------|----------------------------------|------------|-------------|----------|
| Bündler             |                                                                                                    |             |                                  |            |             |          |
| ) = Pflichtfeld     | Name                                                                                                    | TEST Bünd   | ler QS (Nägler)                  |            |             |          |
|                     | Stufe                                                                                                    | Bündler Lan | Bündler Landwirtschaft/Erzeugung |            |             |          |
|                     |                                                                                                    |             |                                  |            |             |          |
|                     | Bündler                                                                                                    |             |                                  |            |             |          |
|                     | Name (*)                                                                                                    |             | TEST Bündler QS (Nägler)         |            |             |          |
|                     |                                                                                                    |             |                                  |            |             |          |
|                     | QS-ID                                                                                                    |             | 4048473178426                    |            |             |          |
|                     | Straße (*)                                                                                                    |             | Adenaueralle 113                 |            |             |          |
|                     | PLZ (*)                                                                                                    |             | 53113                            | Ort (*)    | Bonn        |          |
|                     | Postfach                                                                                                    |             |                                  | Land (*)   | DEUTSCHLAND |          |
|                     | Postfach-PLZ                                                                                                    |             |                                  | Bundesland |             | Nordrhei |
|                     | URL                                                                                                    |             |                                  |            |             |          |

Hier finden Sie die aktuelle Geschäftsanschrift Ihres Bündlers.

# 2.2 Menüpunkt Systempartner

## 2.2.1 Reiter Systempartner

Aktuelle Geschäftsanschrift Ihres Betriebes (Systempartner)

| Systempartner    |                          |                 |                |               |                |             |                     |  |  |
|------------------|--------------------------|-----------------|----------------|---------------|----------------|-------------|---------------------|--|--|
| *) = Pflichtfeld | Name                     |                 | ghuigui        | ghuigui       |                |             |                     |  |  |
|                  | QS-ID<br>Stufe           |                 | 276124578      | 2761245784625 |                |             |                     |  |  |
|                  |                          |                 | Landwirtschaft |               |                |             |                     |  |  |
|                  |                          |                 |                |               |                |             |                     |  |  |
|                  | Systempartner            | Ansprechpartner | Kennnummern    | Fremdzugriffe |                |             |                     |  |  |
|                  | Name (*)                 |                 |                | ghuigui       |                |             |                     |  |  |
|                  |                          |                 |                |               |                |             |                     |  |  |
|                  | QS-ID                    |                 |                | 2761245784625 |                |             |                     |  |  |
|                  | Straße (*)               |                 |                | blaweg 4      |                |             |                     |  |  |
|                  | PLZ (*)                  |                 |                | 53113         | Ort (*)        | Bonn        |                     |  |  |
|                  | Postfach<br>Postfach-PLZ |                 |                |               | Land (*)       | DEUTSCHLAND |                     |  |  |
|                  |                          |                 |                |               | Bundesland (*) |             | Nordrhein-Westfalen |  |  |
|                  |                          |                 |                |               |                |             |                     |  |  |
|                  | URL                      |                 |                |               |                |             |                     |  |  |
|                  |                          |                 |                |               |                |             |                     |  |  |

Kurzbeschreibung Lesezugriff Landwirtschaft/Erzeugung

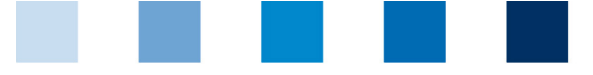

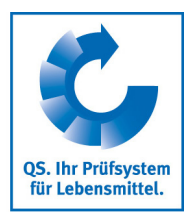

#### 2.2.2 Reiter Ansprechpartner

Hier werden die Ansprechpartner (Anwender) des Systempartners angezeigt.

| Systempartner | Ansprechpartner | Kennnummern | Fremdzugriffe |         |          |                                  |
|---------------|-----------------|-------------|---------------|---------|----------|----------------------------------|
| Anwender      |                 |             |               |         |          |                                  |
|               |                 | Vorname     |               |         | Nachname | Ansprechpartnertyp               |
| 🕲 ast         |                 |             |               | gzugvzu |          | Gesetzl. Vertreter Systempartner |

#### 2.2.3 Reiter Kennnummer

Hier können Sie die für den Betrieb hinterlegten internen Nummern einsehen (z. B. GGN/(Sub)-GNL-Nummer). Die Eingabe ist optional.

#### 2.2.4 Reiter Fremdzugriffe

Wenn Sie auf "Anzeigen" klicken erhalten Sie eine Übersicht über die Nutzungsberechtigten, die auf Ihre Daten zugreifen können, wie z. B. Bündler oder Zertifizierungsstelle

| TEST Bündler QS (Nägler)             |
|--------------------------------------|
| z, B, Bündler, Zertifizierungsstelle |
|                                      |

## 2.3 Menüpunkt Standorte

Damit Ihnen alle zugehörigen Standorte angezeigt werden, klicken Sie bitte auf Aktualisieren. Auch hier haben Sie die Möglichkeit Filter zu setzen, um die Ergebnisse einzuschränken.

| standorte Videotu | torials         |       |      |                |                      |                   |             |                       |            |                         |
|-------------------|-----------------|-------|------|----------------|----------------------|-------------------|-------------|-----------------------|------------|-------------------------|
| Suchkriterien     | Standorte: 1    |       |      |                |                      | Sortierung        |             |                       |            |                         |
| Name              |                 |       |      |                |                      | -                 |             |                       |            |                         |
| Standortnummer    |                 |       |      |                |                      | Anmeldestatus     | 3           | Auditierung           |            |                         |
|                   |                 |       |      |                |                      | Angemeldet        |             | ۰.                    |            |                         |
|                   |                 |       | Ort  |                |                      |                   |             |                       |            |                         |
|                   |                 |       |      |                |                      | Nur Hauptunten    | nehmen      | <b>v</b>              |            |                         |
|                   |                 |       |      |                |                      | Zertifikatsverlän | igerung     |                       |            |                         |
|                   |                 |       |      |                |                      | Gesperrt          |             |                       |            |                         |
|                   |                 |       |      |                |                      | Produktionsar     | ten         |                       |            |                         |
|                   |                 |       |      |                |                      |                   |             |                       |            |                         |
|                   |                 |       |      |                |                      |                   |             |                       |            |                         |
| Standorte         |                 |       |      |                |                      |                   |             |                       |            |                         |
| Name              | Standortnummer  | PLZ   | Ort  | Zugelassen bis | Lieferberechtigt bis | Lieferberechtigt  | QS-Status   | Auditierung           | Angemeldet | P                       |
|                   | 276124578462514 | 53113 | Bonn |                | 31.07.2015           |                   | QS Anwärter | unangek. Systemaudits | x          | (2015<br>Jungs<br>+ Sau |

Sie können die angezeigten Daten als csv-Datei exportieren.

| Qualitätssicherung. Vom Landwirt bis zur Ladentheke. |  |  |  |  |  |  |  |  |  |
|------------------------------------------------------|--|--|--|--|--|--|--|--|--|

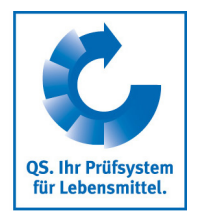

Die Detailangaben können Sie über den entsprechenden Button öffnen.

| Standort Auditberichte Kennnummern S                                                    | tandortsperren Dateien Fremdzugriffe                                        |                                                                                          |  |  |  |  |
|-----------------------------------------------------------------------------------------|-----------------------------------------------------------------------------|------------------------------------------------------------------------------------------|--|--|--|--|
| Name (*)                                                                                | Test Schwein                                                                |                                                                                          |  |  |  |  |
| Standortnummer                                                                          | 276124578462514                                                             | ]                                                                                        |  |  |  |  |
| Straße (**)<br>PLZ (**)<br>Postfach<br>Postfach-PLZ<br>URL<br>Wegbeschreibung/Bemerkung | aktuell in der Daten-<br>bank hinterlegte<br>Adressdaten Ihrer<br>Standorte | Bonn DEUTSCHLAND Nordrhein-Westfalen  unangek. Systemaudits 2usätzl. unangek. Spotaudits |  |  |  |  |
| Produktionsart (*)                                                                      | (2015) Schweinemast + Jungsauen-/Eberaufzucht + Sauenha                     | Iltung und Ferkel bis zum Absetzen + Ferkelaufzucht                                      |  |  |  |  |
| Zertifizierungsstelle (*)                                                               | QS Qualität und Sicherheit GmbH                                             |                                                                                          |  |  |  |  |
| Zertifizierungssystem                                                                   | QS                                                                          |                                                                                          |  |  |  |  |
| VLOG-Zusatzmodul                                                                        |                                                                             | Regionalfensterteilnahme                                                                 |  |  |  |  |
| Telefon                                                                                 | 4546                                                                        | ]                                                                                        |  |  |  |  |
| Fax                                                                                     |                                                                             | ]                                                                                        |  |  |  |  |
| Mobil                                                                                   |                                                                             | ]                                                                                        |  |  |  |  |
| E-Mail                                                                                  |                                                                             | ]                                                                                        |  |  |  |  |

Sie finden dort Angaben zu Ihrem Standort:

- **Standortdaten** (Adressdaten, Produktionsart etc.),
- Auditberichte,

Г

- ggf. eine interne Kennnummer (z. B. GGN/(Sub)-GNL-Nummer),
- **Sperren**, die ggf. für Ihren Standort vorliegen,
- **Anwender** (z. B. Ansprechpartner, Krisenmanager)
- hochgeladene Dateien (Dateiformat: JPG, TIFF, PNG, BMP und PDF Dateien). Das können z. B. Bilder aus einem Audit sein.
- Fremdzugriffe
- **Standortinformationen** (Kulturen)

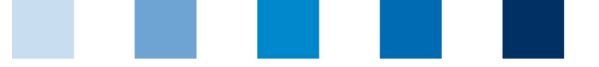

QS. Ihr Prüfsystem für Lebensmittel.

## Qualitätssicherung. Vom Landwirt bis zur Ladentheke.

## 2.4 Menüpunkt Korrekturmaßnahmen

Hier erhalten Sie eine Übersicht über alle Korrekturmaßnahmen, die bei einem durchgeführten Audit Ihres Standortes vereinbart wurden.

Klicken Sie auf aktualisieren und es erscheint eine Listenansicht mit allen Korrekturmaßnahmen, vorgefiltert für Audits ab 1. Januar 2013

Möchten Sie die Korrekturmaßnahmen aus älteren Audits sehen, entfernen Sie bitte das Audit-Datum.

| Korrekturmaßnahmen                                             |        |               |                          |                     |        |            |           |        |                 |              |                                    |            | Ø) |
|----------------------------------------------------------------|--------|---------------|--------------------------|---------------------|--------|------------|-----------|--------|-----------------|--------------|------------------------------------|------------|----|
| Anzahl ausgewählter Sätze in Korrekturmaßnahn<br>Suchkriterien | nen: 3 |               |                          |                     |        |            |           | Statu  | IS              |              |                                    |            |    |
| Suchbegriff                                                    |        |               |                          |                     |        |            |           | -      |                 |              |                                    |            | ۲  |
| Standortnummer                                                 |        |               |                          |                     |        |            |           |        |                 | abgeme       | eldete Standorte hinzunehme        | en (       |    |
| Standortname                                                   |        |               |                          |                     |        |            |           | Bewe   | ertung          |              |                                    |            |    |
| QS-ID                                                          |        |               |                          |                     |        |            |           | -      |                 |              |                                    |            | ۲  |
| Audit-Datum von von                                            | 01.    | 01.2013       | - Audit                  | -Datum von bis      |        |            | •         | Produ  | uktionsart      |              |                                    |            |    |
| Behebungsfrist von                                             |        |               | - Behe                   | bungsfrist bis      |        |            | -         | -      |                 |              |                                    |            | ۲  |
| Abweichung behoben am von                                      |        |               | <ul> <li>Abwe</li> </ul> | ichung behoben am b | bis    |            | -         |        |                 |              |                                    |            |    |
|                                                                |        |               |                          |                     |        |            |           |        |                 |              |                                    |            | 1  |
| Abweichungen                                                   |        |               |                          |                     |        |            |           |        |                 |              |                                    |            |    |
| Nr. Anforderung                                                | Antwo  | rt Auditdatum | Auditart                 | Behebungsfrist      | Status | am (Datum) | Produktio | onsart | Standortnummer  | Name         | Zertifizierungsstelle              | Auditor    |    |
| 2.1.2 Durchführung und Dokumentation der<br>Eigenkontrolle *   | С      | 03.09.2018    | Systemaudit              | 31.10.2018          | offen  |            | 2015      | 5      | 276124578462514 | Test Schwein | QS Qualität und<br>Sicherheit GmbH | Simon, Ute | ^  |
| a 3.1.4 Bestandsaufzeichnungen *                               | С      | 03.09.2018    | Systemaudit              | 31.10.2018          | offen  |            | 2015      | 5      | 276124578462514 | Test Schwein | QS Qualität und<br>Sicherheit GmbH | Simon, Ute |    |
| a 3.5.4 Lagerung von Arzneimitteln und<br>Impfstoffen          | С      | 03.09.2018    | Systemaudit              | 31.10.2018          | offen  |            | 2015      | 5      | 276124578462514 | Test Schwein | QS Qualität und<br>Sicherheit GmbH | Simon, Ute |    |

## 2.5 Lieferanten bzw. Abnehmer

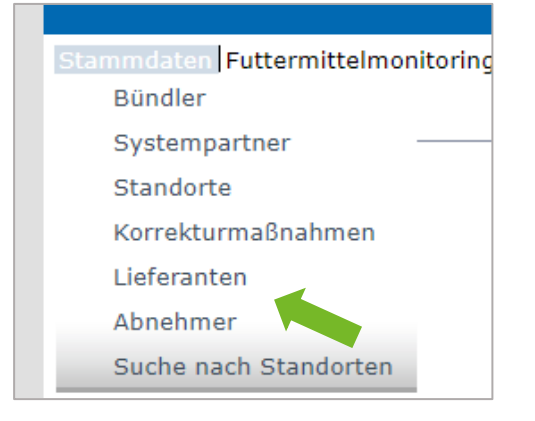

Unter dem Menüpunkt Lieferanten bzw. Abnehmer werden Ihnen die von Ihnen angelegten Lieferanten bzw. Abnehmer mit aktuellen Lieferberechtigungen angezeigt.

Über Nacht kontrolliert die Datenbank für Sie automatisch den Lieferberechtigungsstatus dieser Standorte. Bei Änderungen werden Sie dann jeweils automatisch per E-Mail informiert (E-Mail an die beim gesetzlichen Vertreter hinterlegte E-Mail-Adresse).

## 2.5.1 Annehmer/Lieferanten hinzufügen

Klicken Sie auf den Button Hinzufügen und geben Sie in den Suchfeldern eine oder mehrere vollständige Standortnummern/QS-IDs ein, um nach Lieferanten/Abnehmern zu suchen. Die Eingabe von Produktionsarten ist optional.

Kurzbeschreibung Lesezugriff Landwirtschaft/Erzeugung

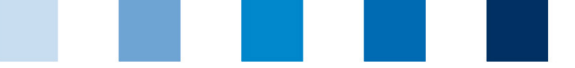

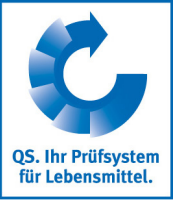

| Stammdaten  Futtermittelmonitoring  Salmonellenmon<br>Lieferanten > Bitte Standort auswählen! | itoring und Befunddaten Antibiotikamonitoring  Videotutorial  Pas | swort ändern Abmelden | Standort auswählen! | Abnehmer | X                     | ¢√×     |
|-----------------------------------------------------------------------------------------------|-------------------------------------------------------------------|-----------------------|---------------------|----------|-----------------------|---------|
|                                                                                               |                                                                   |                       | Sortierung          |          |                       |         |
| QS-Id's                                                                                       |                                                                   |                       | -                   |          |                       | •       |
|                                                                                               |                                                                   | 1                     | Produktionsarten    |          |                       |         |
| Standortnummern                                                                               |                                                                   | 1                     |                     |          |                       |         |
| GGN / (Sub)-GLN                                                                               |                                                                   |                       |                     |          |                       | 11      |
| Standorte                                                                                     |                                                                   |                       |                     |          |                       |         |
| Standortnummer                                                                                | Name                                                              | Produktionsart        |                     | QS-ID    | Zertifizierungssystem |         |
|                                                                                               |                                                                   |                       |                     |          |                       | <b></b> |

Wenn Sie nun auf Aktualisieren klicken, werden Ihnen in einer Liste alle Ergebnisse zu den Suchkriterien angezeigt. Sie können darin alle gewünschten Abnehmer/Lieferanten kennzeichnen, die Sie in Ihre Liste übernehmen möchten.

| Standorte |   |                 |            |                               |               |      |                       |  |  |
|-----------|---|-----------------|------------|-------------------------------|---------------|------|-----------------------|--|--|
| [         | ~ | Standortnummer  |            | Produktionsart                | QS-ID         |      | Zertifizierungssystem |  |  |
| [         |   | OGK000000000000 | jljlkmklml | (4001) Obstanbau (Freiland)   | 4048473809924 | IKKB |                       |  |  |
| [         |   | OGK000001111112 | jbr lejuez | (4004) Gemüseanbau (Freiland) | 4048473649575 | QS   |                       |  |  |
|           |   |                 |            |                               |               |      |                       |  |  |

## 2.5.2 Mehrere Lieferanten/Abnehmer gleichzeitig hinzufügen (csv-Upload)

Über einen sogenannten csv-Upload können Sie mehrere Standorte gleichzeitig in die Abnehmerbzw. Lieferantenliste aufnehmen.

| QS-STANDORTNUMMER | Produktionsart | NAME     |
|-------------------|----------------|----------|
|                   | optional       | optional |
|                   | optional       | optional |

Hierzu legen Sie eine Excel-Datei mit folgenden Überschriften an:

Die Standortnummer muss eingetragen werden, Produktionsart und Standortname sind optional. Die Datei muss dann als csv-Datei gespeichert werden.

| A                                                                                                    | A                         | В                  | C                                                                                                    | D                                                                                                    | E                                                                                                    | F                                                                                                    | G                           |
|----------------------------------------------------------------------------------------------------|---------------------------|--------------------|----------------------------------------------------------------------------------------------------|----------------------------------------------------------------------------------------------------|----------------------------------------------------------------------------------------------------|----------------------------------------------------------------------------------------------------|-----------------------------|
| 1                                                                                                    | QS-<br>STANDORT<br>NUMMER | Produktions<br>art | NAME                                                                                                    |                                                                                                    |                                                                                                    |                                                                                                    |                             |
| 1<br>2<br>3<br>4<br>5<br>6<br>6<br>7<br>7<br>8<br>9<br>9<br>9<br>10<br>11<br>11<br>12<br>13<br>14<br>15<br>16<br>17<br>7<br>18<br>19<br>20<br>21<br>22<br>3<br>24<br>223<br>24<br>25 | NUMMER<br>GH00000013      | 81                 | Speichern<br>Organisiere<br>Micros<br>Favorit<br>Desk<br>Desk<br>Desk<br>Desk<br>Desk<br>Desk<br>Desk<br>Desk | unter<br>Bibliothel<br>en ▼ Neuer<br>soft Excel<br>ten Excel-<br>top Excel-<br>trop Excel-<br>er-Jonkhe XML-1<br>otheken Einzell<br>Websr<br>tzt besuch<br>Excel-<br>Excel- | cen ► Dokumen<br>Ordner<br>Arbeitsmappe (*.)<br>Arbeitsmappe mi<br>Binärarbeitsmapp<br>17-2003-Arbeitsm<br>Jaten (*.xml)<br>nes Webarchiv (*.<br>eite (*.htm,*.html)<br>Vorlage (*.xltx)<br>Vorlage (*.xltx)<br>Vorlage (*.xltx)<br>Vorlage (*.xltx)<br>Vorlage mit Makr<br>Vorlage (*.xltx)<br>Vorlage (*.xltx)<br>Vorlage (*.xltx)<br>Soft Size(15.0/95-/<br>Soft Exce(15.0/95-/ | te ►<br>Bibliott<br>Hierzu geh<br>dsx)<br>t Makros (*.xlsm)<br>e (*.xlsb)<br>appe (*.xls)<br>mht;*.mhtml)<br>os (*.xltm)<br>*.xlt)<br>t) (*.txt)<br>e 2003 (*.xml)<br>Arbeitsmappe (*. | hek "Dokume<br>iðren: 1 Ort |
| 27                                                                                                    |                           |                    | J Mus                                                                                                    | os Forma                                                                                                    | Trennzeichen-geti<br>itierter Text (Leerz                                                                                                    | rennt) (*.csv)<br>eichen getrennt)                                                                                                    | (*.prn)                     |

Q5. Ihr Prüfsystem für Lebensmittel.

Qualitätssicherung. Vom Landwirt bis zur Ladentheke.

Im Menüpunkt Lieferanten bzw. Abnehmer klicken Sie dann bitte auf

| Upload | Abnehmer > l | Upload |             |   |
|--------|--------------|--------|-------------|---|
|        | Datei        |        | Durchsuchen | ₽ |

Und wählen dann über Durchsuchen die Datei aus, die hochgeladen werden soll, und laden diese über diesen  $\frac{1}{2}$  Button hoch und dann speichern.

## 2.5.3 Lieferanten bzw. Abnehmer löschen

Wählen Sie aus Ihrer Liste den entsprechenden Standort aus und markieren ihn. Anschließend klicken Sie auf Löschen.

## 2.6 Interne Suche

Neben der öffentlichen Suche zur Prüfung von Lieferberechtigungen eines Systempartners steht Ihnen auch eine interne Suche zur Verfügung.

Sie können dort z. B. die QS-Lieferberechtigung von Tiertransportunternehmen über die Standortnummer, die QS-ID, aber auch über den Namen, den Ort oder die Postleitzahl abfragen – anders als bei der öffentlichen Suche, in der nur mit den VVVO-Nummern gesucht werden kann. Als Ergebnis werden alle Tiertransportunternehmen (Produktionsarten 904, 36-39, 52 und 53) angezeigt.

Hinweis: Sie können immer nur nach einer QS-ID oder Standortnummer suchen.

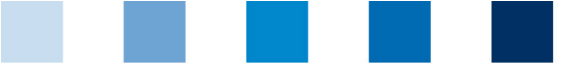

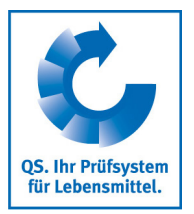

# 3 Futtermittelmonitoring

#### (nur relevant für tierhaltende Betriebe)

Im Menü Futtermittelmonitoring finden Sie alle Ihre Probebegleitdaten und Analyseergebnisse.

| Stammdaten   | Futtermittelmonitoring Sa | monellenmonitoring und Befund | daten Antibiotikamonitoring Vide | otutorial Passwort ändern Abmelden |
|--------------|---------------------------|-------------------------------|----------------------------------|------------------------------------|
| Analyseerg   | Probebegleitdaten         |                               |                                  |                                    |
| Suchkriterie | Analyseergebnisse -       |                               |                                  |                                    |
| - · ·-       |                           |                               |                                  |                                    |

## 3.1 Menüpunkt Probebegleitdaten

Das Anlegen von Probebegleitdaten erfolgt durch den Bündler.

Probebegleitdaten können sich in folgenden Zuständen befinden:

- Probebegleitdaten angelegt
- Probenehmer beauftragt
- Labor beauftragt
- Analyse abgeschlossen

#### Übersicht über angelegte Probebegleitdaten

| Probebegieitdaten                                 |                     |                     |                |                   |            |                                                             | *          |
|---------------------------------------------------|---------------------|---------------------|----------------|-------------------|------------|-------------------------------------------------------------|------------|
| Anzahl ausgewählter Sätze in Probebegleitdaten: 2 |                     |                     |                |                   |            |                                                             | Ø 🗄 🗙 1    |
| Suchkriterien                                     |                     |                     |                |                   | Sortierung | -                                                           | +          |
| Proben-ID                                         |                     |                     |                |                   | ProbenID   |                                                             |            |
| Zustand                                           | -                   |                     |                | •                 | Gesperrt   |                                                             |            |
| Probenart                                         | -                   |                     |                | •                 |            | Probebegleitdate                                            | en Upload  |
| Probenehmer                                       |                     |                     |                |                   |            |                                                             |            |
| Beauftragtes Labor                                | -                   |                     |                | R 🖘               |            |                                                             |            |
| Ursprungsland Futtermittel                        | -                   |                     |                | •                 |            |                                                             |            |
| Futtermittelbezeichnung                           | -                   |                     |                | •                 |            |                                                             |            |
| Laborinterne Probenummer                          |                     |                     |                |                   |            |                                                             |            |
| Probenahmedatum von                               |                     | Probenahmedatum bis |                | •                 |            |                                                             |            |
| Überschreitung                                    | -                   |                     |                | •                 |            |                                                             |            |
| Probebegleitdaten                                 |                     |                     |                |                   |            |                                                             |            |
| Standort                                          | Zustand             | Gesperrt            | Produktionsart | Proben            | -ID        | Futtermittel                                                | Proben     |
| Test Schwein     Prol                             | benehmer beauftragt |                     | 2015           | 276124578462514-0 | 064402870  | Landwirtschaftlicher Betrieb:<br>Eigenmischung Schweinemast | 03.08.2010 |
| Test Schwein                                      | Labor beauftragt    |                     | 2015           | 276124578462514-0 | 064402879  | Getreidekörner / Mischgetreide                              | 03.09.2018 |

Über den Button Aktualisieren werden Ihnen wieder alle für Ihren Standort erfassten Probebegleitdaten angezeigt. Die Felder für die Suchkriterien helfen Ihnen, die Suchergebnisse einzuschränken (z. B. nach Proben-ID oder Probenahmedatum).

## 3.2 Menüpunkt Analyseergebnisse

Die zu den Proben gehörigen Analyseergebnisse werden vom Labor in die QS Software-Plattform eingegeben. Der Zustand der Probe wechselt daraufhin zu "Analyse abgeschlossen". Zeitgleich erhält der Auftraggeber Einblick in die Analyseergebnisse.

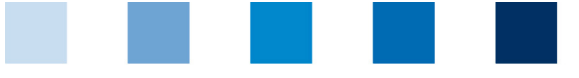

QS. Ihr Prüfsystem für Lebensmittel.

Qualitätssicherung. Vom Landwirt bis zur Ladentheke.

## 3.2.1 Analyseergebnisse einsehen

| Stammdaten Futtermittelmonitoring Salmonellenn | nonitoring und Befunddate | an Antibiotikamonitoring Videotutori | al Passwort ändern Ahmelden | Analyseergebnisse | ×          |              | 10.03.          | 2020 08.01 |
|------------------------------------------------|---------------------------|--------------------------------------|-----------------------------|-------------------|------------|--------------|-----------------|------------|
| Analyseergebnisse                              | intering and berandoute   | an particular in a management of the |                             |                   |            |              |                 | ФX         |
| Suchkriterien                                  |                           |                                      |                             |                   | Sortierung |              |                 |            |
| Proben-ID                                      |                           |                                      |                             |                   | ProbenID   |              |                 | ٣          |
| Zustand                                        | -                         |                                      |                             | •                 | Gesperrt   |              |                 |            |
| Probenart                                      | -                         |                                      |                             | •                 |            |              |                 |            |
| Probenehmer                                    |                           |                                      |                             |                   |            |              |                 |            |
| Beauftragtes Labor                             | -                         |                                      |                             | C, 6              |            |              |                 |            |
| Ursprungsland Futtermittel                     | -                         |                                      |                             | •                 |            |              |                 |            |
| Futtermittelbezeichnung                        | -                         |                                      |                             | L 🔁               |            |              |                 |            |
| Laborinterne Probenummer                       |                           |                                      |                             |                   |            |              |                 |            |
| Probenahmedatum von                            |                           | Probenahmedatum bis                  |                             | -                 |            |              |                 |            |
| Überschreitung                                 | -                         |                                      |                             |                   |            |              |                 |            |
| Prüfparameter                                  | -                         |                                      |                             | E, 🖘              |            |              |                 |            |
|                                                |                           |                                      |                             |                   |            |              |                 |            |
|                                                |                           |                                      |                             |                   |            |              |                 |            |
|                                                |                           |                                      |                             |                   |            |              |                 |            |
| Probebegleitdaten                              |                           |                                      |                             |                   |            |              |                 |            |
| Standort                                       | Zustand                   | Gesperrt                             | Produktionsart              | Proben            | -ID        | Futtermittel | Probenahmedatum |            |
|                                                |                           |                                      |                             |                   |            |              |                 | ^          |

Über Aktualisieren können Sie sich eine Listenansicht mit allen Analyseergebnissen anzeigen lassen. Sie können auch hier die Suchkriterien nutzen, um die angezeigten Suchergebnisse einzuschränken.

| P | robeb | egleitdaten  |                       |       |                |                            |              |                 |
|---|-------|--------------|-----------------------|-------|----------------|----------------------------|--------------|-----------------|
|   |       | Standort     | Zustand               | - G . | Produktionsart | Proben-ID                  | Futtermittel | Probenahmedatum |
|   |       | Test Schwein | Analyse abgeschlossen |       | 2015           | 276124578462514-0064402881 | Reis         | 03.09.2018      |
|   |       |              |                       |       |                |                            |              |                 |

Bedeutung von Abkürzungen in Analyseergebnissen:

- "n.a" = Parameter/Wirkstoff nicht analysiert
- "n.b." = Parameter/Wirkstoff nicht bestimmbar
- "n.n." = Parameter/Wirkstoff nicht nachweisbar

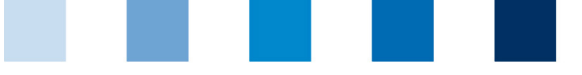

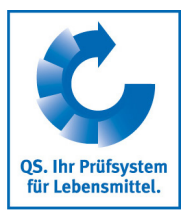

# 4 Rückstandsmonitoring

#### (nur relevant für Erzeugerbetriebe)

Im Menü Rückstandmonitoring finden Sie alle Ihre Probebegleitdaten und Analyseergebnisse

| en | Rückstandsmonitoring O | bst, | Gemüse, | Kartoffe |
|----|------------------------|------|---------|----------|
|    | Probebegleitdaten      |      |         |          |
|    | Analyseergebnisse      |      |         |          |

## 4.1 Menüpunkt Analyseergebnisse

Die zu den Proben gehörigen Analyseergebnisse werden vom Labor in die QS Software-Plattform eingegeben. Der Zustand der Probebegleitdaten wechselt daraufhin auf "Analyse abgeschlossen". Zeitgleich erhält der Auftraggeber Einblick in die Analyseergebnisse.

#### 4.1.1 Analyseergebnisse ansehen

Wenn Sie auf Aktualisieren klicken, erhalten Sie eine Listenansicht mit allen Analyseergebnissen.

Probebegleitdaten Obst, Gemüse, Kartoffeln

| Proben-ID                | PBD Zustand           | Ges - Standort | Probenahmedatum | Probenehmer    | Produkt |  |
|--------------------------|-----------------------|----------------|-----------------|----------------|---------|--|
| OGK290100004206-00000001 | Analyse abgeschlossen | Test OBST      | 03.09.2018      | jhjk ghggjhghj | Apfel   |  |

Über die Detailansicht öffnet sich der ausgewählte Datensatz mit allen zugehörigen Angaben.

Gelb hinterlegte Proben: Wirkstoffe wurden nachgewiesen.

**Rot** hinterlegte Proben: Proben, bei denen eine Überschreitung des Rückstands-Höchstgehaltes und/oder ein Wirkstoff nachgewiesen wurde, der vom Labor als für die Kultur nicht zugelassen gekennzeichnet wurde

Sie können Analyseberichte in kurzer oder langer Version ausdrucken.

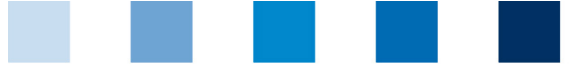

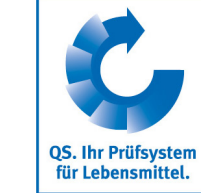

# 5 Salmonellen-, Antibiotikamonitoring, Befunddaten (Single-Sign-On)

#### (nur relevant für tierhaltende Betriebe)

Wenn Sie in der QS Software-Plattform eingeloggt sind, können Sie direkt in die Qualiproof- bzw. Vetproof-Datenbank wechseln und wieder zurück. Hierzu einfach den entsprechenden Menüpunkt Qualiproof bzw. Vetproof auswählen bzw. QS, wenn Sie zurückwechseln möchten.

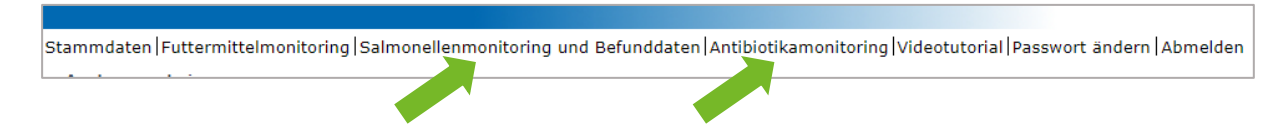

Sie werden dann direkt zur entsprechenden Datenbank weitergeleitet. Sie müssen dort nicht noch einmal Ihre Zugangsdaten eingeben.

Hinweis: Wenn Sie hierzu aufgefordert werden, stimmen die Einstellungen in Ihrem Browser für "Cookies" nicht.

QS-Salmonellenmonitoring und Befunddaten 0 Nutzer: Stammdaten \$ Erzeugerbetrieb... Monitoring \$ Schlachtanmeldung... Kategorie QS... Kategorie Trend... Probenübersicht

In Qualiproof können Sie Ihre Daten wie gewohnt einsehen.

Über die Buttons am rechten oberen Bildrand können Sie wieder zur QS Software-Plattform oder zu Vetproof wechseln.

| QS - Ihr Prüfsystem für Lebensmittel |         | QS      | VetProof   | Abmelden    | Kontal |
|--------------------------------------|---------|---------|------------|-------------|--------|
|                                      | OS - Th | r Prüfe | system für | Lebensmitte |        |
|                                      | 03 - 11 | Fruis   | system ful | Lebensmitte |        |

\$

Probennahmebericht... Organbefundung...

Berichte & Dateien...

Meine Daten

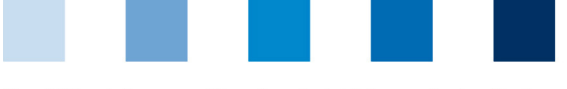

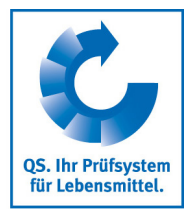

Auch in Vetproof müssen Sie Ihre Zugangsdaten nicht noch einmal angeben. Sie können hier Ihre Daten wie gewohnt einsehen.

| QS-Antibioti                | ikamonitoring |
|-----------------------------|---------------|
| Stammdaten                  | *             |
| Bündler                     |               |
| Schweinehalter              |               |
| Tierarzt                    |               |
| • anzeigen                  |               |
| Präparat                    |               |
| Kritische Antibiotika       |               |
| Monitoring                  | *             |
| Meldung an HIT (TAM-Abgabe) |               |
| Tierarzt-Beleo              |               |